## City & Village – Online Payment for Assessments

#### Go to: cityandvillage.cincwebaxis.com

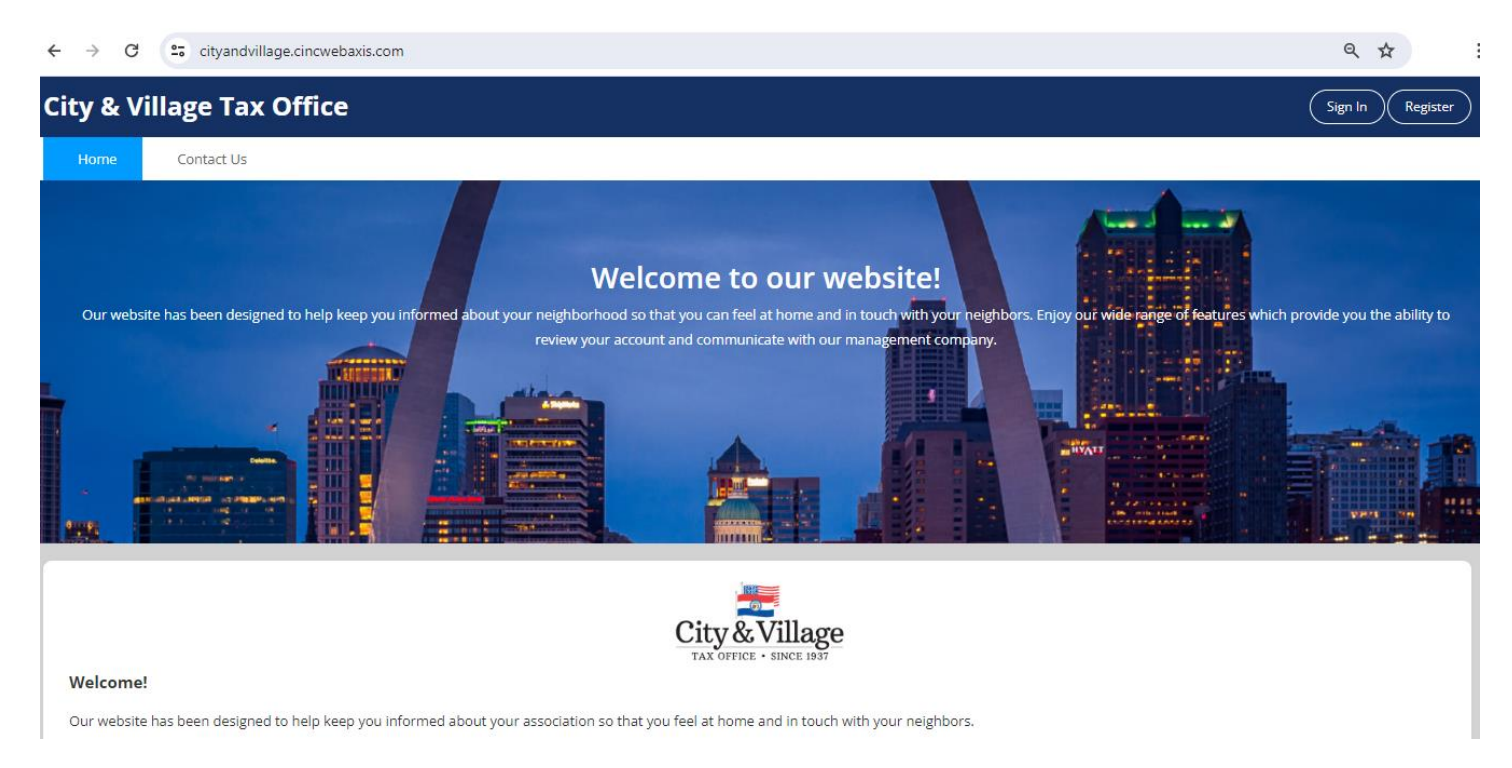

#### Please follow these Steps to Create an Account:

- 1. Click ""Register" on the upper right corner to create an account.
- 2. Input your property information into the form.
- 3. Your registration request will be reviewed by the management office.
- Once your registration is confirmed, you will receive an email from <u>donotreply@cincsystems.com</u> that contains a link to set your password for your new login id.
- 5. Check your Junk Mail frequently if you have filters that may prevent this email from reaching your inbox.
- 6. Access the email and password link to reset your password as soon as possible, as it will expire within 5 days of the date of the email.
- 7. If you miss the 5-day deadline, return here and click "Forgot Password". A new password link will be emailed to you, which will also expire within 5 days. Please note that anytime you request a new password, the one in previous emails will be voided.
- 8. Once you reset your password, you may log in using your email address and your new password by clicking "Sign In" from the home page.

## Multiple Property Owners

If you have an additional property in the community, once approved and registered for your first property, you will be able to add your additional property. Log into the website  $\rightarrow$  Click on the **Account Info** dropdown  $\rightarrow$  choose **My Profile** and scroll to the bottom to **Register an Additional Property.** Once your additional property registration is verified and approved you can toggle between property information from your **My Profile** page.

#### **Update Profile Contacts**

Once Registered and logged in, update your profile preferences for contacts:

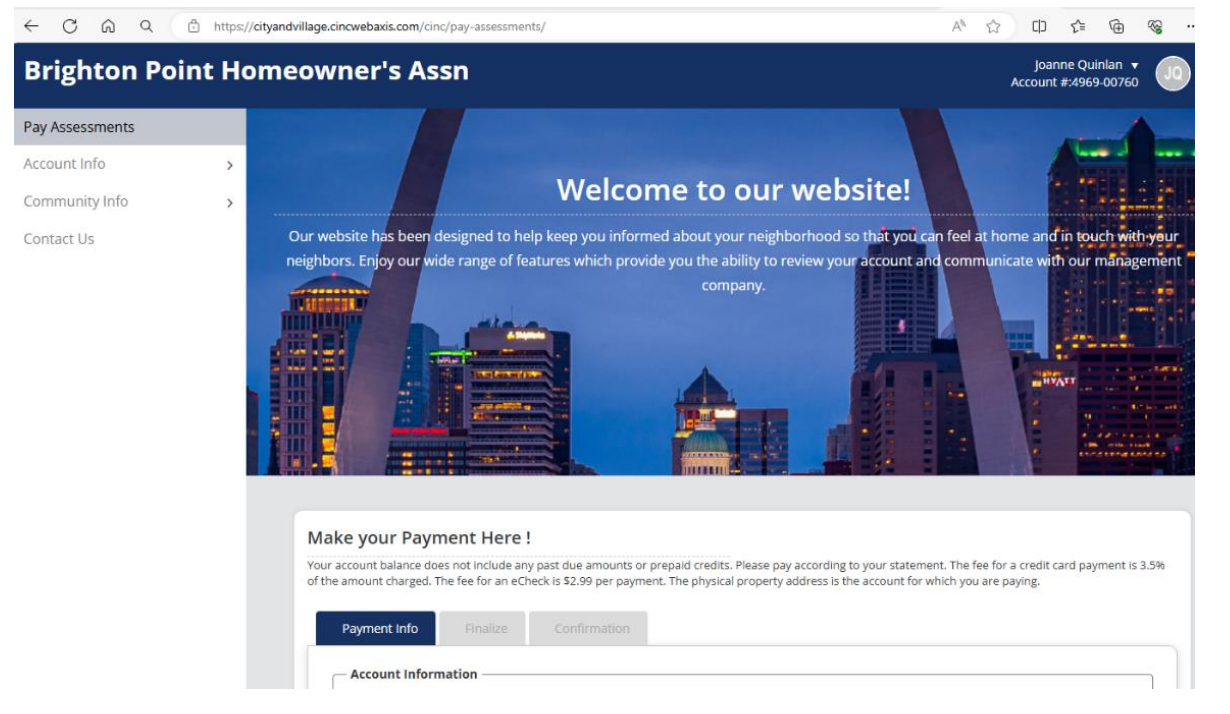

#### My Profile

Here are the personal details of your profile registered with us . If you find any discrepancy OR wish to make any changes , please edit the information ar on Save . Feel free to contact us if any questions . We are Happy to Help You !

| Account Int                                                                                                    | o Cor                                                                   | mmunication | Directory | Member List |  |  |  |  |  |  |  |
|----------------------------------------------------------------------------------------------------|-------------------------------------------------------------------------|-------------|-----------|-------------|--|--|--|--|--|--|--|
| Membership List Opt-Out                                                                                                    |                                                                         |             |           |             |  |  |  |  |  |  |  |
| The membership list can be requested by any member. It includes the member's name, address and e-mail address. You may opt-out of this list by checking the box below. |                                                                         |             |           |             |  |  |  |  |  |  |  |
| l choose t                                                                                                    | I choose to <b>opt-in</b> of being listed on the membership list Change |             |           |             |  |  |  |  |  |  |  |

# My Profile

Here are the personal details of your profile registered with us . If you find any discrepancy OR wish to on Save . Feel free to contact us if any questions . We are Happy to Help You !

| Account Info                                                                                                    | Communication | Directory | Member List |  |  |  |  |  |  |  |  |
|----------------------------------------------------------------------------------------------------|---------------|-----------|-------------|--|--|--|--|--|--|--|--|
| Directory Listing                                                                                                    |               |           |             |  |  |  |  |  |  |  |  |
| This needs to be updated for each property account linked to your username.<br>By selecting to display the information below, you are opting-in for it to be available for anyone ir<br>this website and on the mobile app. If you do not wish to share your information, do not check a |               |           |             |  |  |  |  |  |  |  |  |
| Display Name                                                                                                    |               |           |             |  |  |  |  |  |  |  |  |
| Display Addres                                                                                                    | 55            |           |             |  |  |  |  |  |  |  |  |
| Display Email<br>Address                                                                                                    |               |           |             |  |  |  |  |  |  |  |  |
| Display Phone<br>Numbers                                                                                                    |               |           |             |  |  |  |  |  |  |  |  |